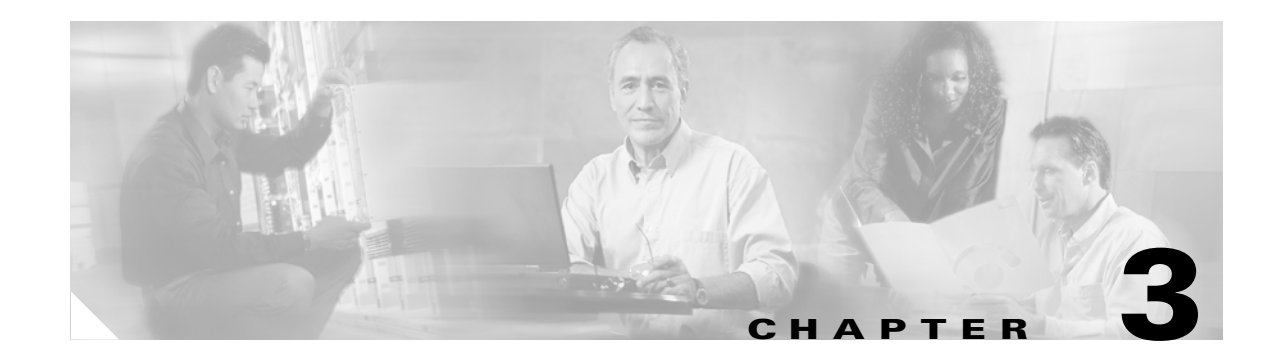

# **Configuring the Cisco MGCP IP Phone**

This chapter describes supported features on the Cisco MGCP phone and information about how to configure some features. Consult your call agent (CA) documentation for additional configuration information.

This chapter includes the following sections:

- MGCP Commands, page 3-2
- Using Telnet to Connect to Your Cisco MGCP IP Phone, page 3-2
- Using Configuration Files, page 3-7
- Using the MGCP Phone Settings Button, page 3-16
- Customizing the Cisco MGCP IP Phone Ring Types, page 3-17
- Accessing Status Information, page 3-17
- Upgrading the Cisco MGCP IP Phone Firmware, page 3-20
- Performing an Image Upgrade and Remote Reboot, page 3-22

The Cisco MGCP IP phone can be configured using the following methods:

- The CA configures the phone through MGCP commands.
- The MGCP phone communicates with a Dynamic Host Configuration Protocol (DHCP) server to obtain configuration information at startup.
- You configure some settings by using telnet to connect to your Cisco MGCP IP phone and enter commands in a terminal window. You can also connect an ASCII terminal to your phone's console port to enter the same commands.
- Configuration files on the TFTP server that specify settings are downloaded by your phone at startup.
- You configure some features using the settings button on your MGCP phone.

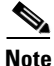

This document does not describe configuration of the Cisco MGCP IP phone using the CA because configuration procedures depend on the CA capabilities and vary by vendor.

## **MGCP Commands**

The Cisco MGCP IP phone supports the MGCP commands shown in Table 3-1:

#### Table 3-1MGCP Commands

| Command                | Description                                             | Direction   |
|------------------------|---------------------------------------------------------|-------------|
| Notification Request   | Specifies events that generate notifications to the CA. | CA to phone |
| Create Connection      | Creates an RTP connection.                              | CA to phone |
| Modify Connection      | Modifies an existing RTP connection.                    | CA to phone |
| Delete Connection      | Deletes an endpoint RTP connection.                     | CA to phone |
| Audit Endpoint         | Queries endpoint status.                                | CA to phone |
| Audit Connection       | Queries connection status.                              | CA to phone |
| Restart in Progress    | Notifies the CA of the endpoint's service state change. | Phone to CA |
| Endpoint Configuration | Specifies encoding for audio signals.                   | CA to phone |
| Notification           | Indicates event occurrences.                            | Phone to CA |

# Using Telnet to Connect to Your Cisco MGCP IP Phone

You can use Telnet to view information about your Cisco MGCP IP phone and enter some configuration commands. Only two Telnet sessions can be open at any time, and the Cisco MGCP IP phone cannot originate a Telnet session to another address.

Table 3-2 shows the available commands:

Table 3-2 Telnet Commands for the Cisco MGCP IP Phone

| Command                                     | Purpose                                                           |
|---------------------------------------------|-------------------------------------------------------------------|
| MGCP Phone> clear {arp   malloc   tcp-stats | Clears the following depending on keywords used:                  |
| ethernet   1p}                              | • <b>arp</b> —Clears the Address Resolution Protocol (ARP) cache. |
|                                             | • malloc—Clears the memory allocation table.                      |
|                                             | • <b>tcp-stats</b> —Clears the TCP statistics.                    |
|                                             | • <b>ethernet</b> —Clears the network statistics.                 |
|                                             | • <b>ip</b> —Clears the IP statistics.                            |

 Table 3-2
 Telnet Commands for the Cisco MGCP IP Phone (continued)

| Command                                                                                                    | Purpose                                                                                                    |
|----------------------------------------------------------------------------------------------------|----------------------------------------------------------------------------------------------------|
| <pre>MGCP Phone&gt; debug {arp   console-stall   strlib  <br/>malloc   malloctable   sk-platform   flash   dsp<br/>  vcm   dtmf   task-socket   mgcpio   mgcp_parse<br/>  dns   config   sntp   sntp-packet   http  <br/>arp-broadcast   xml-events   xml-deck   xml-vars<br/>  xml-post}</pre> | Shows detailed MGCP <b>debug</b> command output when used with the following keywords:                                                                         |
|                                                                                                    | <ul> <li>arp—shows debug output for the AKP cache.</li> <li>console-stall—Shows debug command output for the</li> </ul>                                        |
|                                                                                                    | console-stall driver output mode.                                                                                                    |
|                                                                                                    | • <b>strlib</b> —Shows <b>debug</b> command output for the string library.                                                                                     |
|                                                                                                    | • <b>malloc</b> —Shows <b>debug</b> command output for memory allocation.                                                                                      |
|                                                                                                    | • <b>malloc-table</b> —Enables the population of the memory allocation table. The table can be viewed with the <b>show malloc-table</b> command.               |
|                                                                                                    | • <b>sk-platform</b> —Shows <b>debug</b> command output for the platform.                                                                                      |
|                                                                                                    | • <b>flash</b> —Shows <b>debug</b> command output for the Flash memory.                                                                                        |
|                                                                                                    | • <b>dsp</b> —Shows <b>debug</b> command output for DSP accesses.                                                                                              |
|                                                                                                    | • <b>vcm</b> —Shows <b>debug</b> command output for the voice channel manager (VCM), including tones, ringing, and volume.                                     |
|                                                                                                    | • <b>dtmf</b> —Shows <b>debug</b> command output for dual-tone multifrequency (DTMF) relay.                                                                    |
|                                                                                                    | • <b>task-socket</b> —Shows socket task <b>debug</b> command output.                                                                                           |
|                                                                                                    | • <b>mgcpio</b> —Shows <b>debug</b> command output for MGCP input/output.                                                                                      |
|                                                                                                    | • <b>mgcp_parse</b> —Shows detailed MGCP <b>debug</b> command output; displays each MGCP message getting parsed or built.                                      |
|                                                                                                    | • <b>dns</b> —Shows the DNS command-line interface (CLI) configuration; allows you to clear the cache and set servers).                                        |
|                                                                                                    | • <b>config</b> —Shows output for the <b>config system</b> option.                                                                                             |
|                                                                                                    | • <b>sntp</b> —Shows <b>debug</b> command output for Simple Network<br>Time Protocol (SNTP)                                                                    |
|                                                                                                    | • <b>sntp-packet</b> —Displays full SNTP packet data.                                                                                                    |
|                                                                                                    | • arp-broadcast—Shows ARP broadcast messages.                                                                                                    |
|                                                                                                    | • http—Shows HTTP requests and responses.                                                                                                    |
|                                                                                                    | • <b>xml-events</b> —Shows XML events that are posted to the XML application chain.                                                                            |
|                                                                                                    | • <b>xml-deck</b> —Shows XML requests for XML cards and decks.                                                                                                 |
|                                                                                                    | • <b>xml-vars</b> —Shows XML content variables.                                                                                                    |
|                                                                                                    | • <b>xml-post</b> —Shows XML post strings.                                                                                                    |
|                                                                                                    | <b>Note</b> Do not use the <b>debug all</b> command, because it can cause the phone to become inoperable. This command is for use only by Cisco TAC personnel. |

| Command                                                        | Purpose                                                                                                    |  |
|----------------------------------------------------------------|----------------------------------------------------------------------------------------------------|--|
| MGCP Phone> <b>dns</b> value                                   | Manipulates the DNS system. The <i>value</i> argument has the following keywords:                                                                                                    |  |
|                                                                | • <b>-p</b> —Prints out the DNS cache table.                                                                                                    |  |
|                                                                | • -c—Clears out the DNS cache table.                                                                                                    |  |
|                                                                | • -s <i>ipaddress</i> —Sets the primary DNS.                                                                                                    |  |
|                                                                | • -b <i>ip address</i> —Sets the first backup server.                                                                                                    |  |
| MGCP Phone> erase protflash                                    | Erases the protocol area of Flash memory. Forces the phone to reset its IP stack and request its config files again. This command can only be used if the telnet_level parameter is set to allow privileged commands to be executed.                                                                                                    |  |
| MGCP Phone> exit                                               | Exits the Telnet or console session.                                                                                                    |  |
| MGCP Phone> <b>ping</b> ipaddress number packetsize<br>timeout | Sends an Internet Control Message Protocol (ICMP) ping to a<br>network address. You can use a dotted IP address or an<br>alphanumeric address. The <i>number</i> value specifies how many<br>pings to send; the default value is 5. The <i>packetsize</i> argument<br>defines the size of the packet; you can send any size packet up to<br>1480 bytes and the default packet size is 100. The <i>timeout</i> value<br>is measured in seconds and identifies how long to wait before the<br>request times out; the default is 2. |  |
| MGCP Phone> <b>reset</b>                                       | Resets the phone. This command can be used only if the telnet_level parameter is set to allow privileged commands to be executed.                                                                                                    |  |

| Table 3-2 | Telnet Commands | for the Cisco | MGCP IP Phone | (continued) |
|-----------|-----------------|---------------|---------------|-------------|
|-----------|-----------------|---------------|---------------|-------------|

| Table 3-2 | Telnet Commands for the Cisco MGCP IP Phone (continued) |
|-----------|---------------------------------------------------------|
|           |                                                         |

| Command                                                                                                    | Purpose                                                                                                    |
|----------------------------------------------------------------------------------------------------|----------------------------------------------------------------------------------------------------|
| MGCP Phone> show {arp   debug   strpool  <br>memorymap   dump   malloctable   stacks   status<br>  abort_vector   flash   timers   dspstate   rtp<br>  tcp   lists   network   config   mgcp_lists  <br>dialplan   timers   ethernet   ip} | Shows information about the Cisco MGCP IP phone. The following keywords are used:                                                                                                    |
|                                                                                                    | • <b>arp</b> —Displays contents of the ARP cache.                                                                                                    |
|                                                                                                    | • <b>debug</b> —Shows which <b>debug</b> command modes are activated.                                                                                                    |
|                                                                                                    | • <b>strpool</b> —Shows the string library pool of strings.                                                                                                    |
|                                                                                                    | • <b>memorymap</b> —Shows memory mapping table, including free, used, and wasted blocks.                                                                                                    |
|                                                                                                    | • <b>dump</b> —Displays a dump of the memory contents.                                                                                                    |
|                                                                                                    | • <b>malloctable</b> —Shows the memory allocation table.                                                                                                    |
|                                                                                                    | • <b>stacks</b> —Shows tasks and buffer lists.                                                                                                    |
|                                                                                                    | • <b>status</b> —Shows the current phone status, including errors.                                                                                                    |
|                                                                                                    | • <b>abort_vector</b> —Shows the address of the last recorded abort vector.                                                                                                    |
|                                                                                                    | • <b>flash</b> —Shows Flash memory information.                                                                                                    |
|                                                                                                    | • <b>timers</b> —Shows a list of timers, including the expiration time and other data about each.                                                                                                    |
|                                                                                                    | • <b>dspstate</b> —Shows the digital signal processor (DSP) status, including whether the DSP is ready, the audio mode, if keepalive pending is turned on, and the ringer state.                                                                                            |
|                                                                                                    | • <b>rtp</b> —Shows packet statistics for the RTP streams.                                                                                                    |
|                                                                                                    | • <b>tcp</b> —Shows the status of TCP ports, including the state (listen or closed) and the port number.                                                                                                    |
|                                                                                                    | • <b>network</b> —Shows network information, such as phone platform, DHCP server, phone IP address and subnet mask, default gateway, address of the TFTP server, phone MAC address, domain name, and phone name.                                                            |
|                                                                                                    | • <b>config</b> —Shows the current Flash memory configuration,<br>including network information, phone label and password,<br>SNTP server address, daylight saving time (DST)<br>hinformation, time and date format, CA address, and MGCP<br>input and output port numbers. |
|                                                                                                    | • <b>mgcp_lists</b> —Shows the filter list and duplicate message list lengths.                                                                                                    |
|                                                                                                    | • <b>dialplan</b> —Shows the phone dial plan.                                                                                                    |
|                                                                                                    | • <b>timers</b> —Shows the current status of the platform timers.                                                                                                    |
|                                                                                                    | • <b>ethernet</b> —Shows the network statistics in the Network Statistics menu.                                                                                                    |
|                                                                                                    | • <b>ip</b> —Shows the IP statistics.                                                                                                    |

|--|

| Command                                                                   | Purpose                                                                                                    |
|---------------------------------------------------------------------------|----------------------------------------------------------------------------------------------------|
| MGCP Phone> test {open   close   key   onhook  <br>offhook   show   hide} | Accesses the remote call test interface, allowing you to control<br>the phone from a remote site. To use this feature, enter the <b>test</b><br><b>open</b> command. To prevent use of this feature, enter the <b>test close</b><br>command. This command can be used only if the telnet_level<br>parameter is set to allow privileged commands to be executed. |
|                                                                           | The following commands are available:                                                                                                    |
|                                                                           | • <b>test key</b> : When a test session is open, you can simulate key presses using the <b>test key</b> <i>k1 k2 k3k13</i> command, where k1 through k13 represent the following key names:                                                                                                    |
|                                                                           | <ul> <li>voldn—Volume down</li> </ul>                                                                                                    |
|                                                                           | <ul> <li>volup—Volume up</li> </ul>                                                                                                    |
|                                                                           | – headset—Headset                                                                                                    |
|                                                                           | – spkr—Speaker                                                                                                    |
|                                                                           | – mute—Mute                                                                                                    |
|                                                                           | – info—Info                                                                                                    |
|                                                                           | – msgs—Messages                                                                                                    |
|                                                                           | – serv—Services                                                                                                    |
|                                                                           | - dir—Directories                                                                                                    |
|                                                                           | – set—Settings                                                                                                    |
|                                                                           | <ul> <li>navup—Navigate up</li> </ul>                                                                                                    |
|                                                                           | <ul> <li>navdn—Navigate down</li> </ul>                                                                                                    |
|                                                                           | The keys 0 through 9, #, and * may be entered in continuous strings to better express typical dialing strings. A typical command would be <b>test ky 23234</b> .                                                                                                    |
|                                                                           | • <b>test onhook</b> : Simulates a handset onhook event.                                                                                                    |
|                                                                           | • <b>test offhook</b> : Simulates a handset offhook event.                                                                                                    |
|                                                                           | • <b>test show</b> : Show test feedback.                                                                                                    |
|                                                                           | • <b>test hide</b> : Hide test feedback.                                                                                                    |
| MGCP Phone> <b>traceroute</b> <i>ip-address</i> [ <i>ttl</i> ]            | Initiates a traceroute session from the console or from a Telnet session. Traceroute shows the route that IP datagrams follow from the MGCP IP phone to the specified IP address. Use the following two arguments:                                                                                                    |
|                                                                           | • <i>ip-address</i> : The dotted IP address or alphanumeric address (host name) of the host to which you are sending the traceroute.                                                                                                    |
|                                                                           | • <i>ttl</i> : The time-to-live value, or the number of routers (hops) through which the datagram can pass. The default value is 30.                                                                                                    |

| Command                                                                                                    | Purpose                                                                                                    |
|----------------------------------------------------------------------------------------------------|----------------------------------------------------------------------------------------------------|
| MGCP Phone> tty {echo {on   off}   mon   timeout<br>value   kill session   msg}                                                                                                    | Controls the Telnet system. The <b>echo</b> keyword controls local<br>echo. The <b>mon</b> keyword sends all <b>debug</b> command output to both<br>the console and Telnet sessions. The <b>timeout</b> <i>value</i> keyword sets the<br>telnet session timeout period based on the value. The <i>value</i> range is<br>0 through 65535. The <b>kill</b> <i>session</i> keyword tears down the Telnet<br>session specified by the <i>session</i> argument. The <b>msg</b> keyword allows<br>you to send a message to another terminal logged into the phone; for<br>example, you can send a message telling everyone else that is<br>logged in to log off. |
| <pre>MGCP Phone&gt; undebug {arp   console-stall   strlib<br/>  malloc   malloctable   sk-platform   flash  <br/>dsp   vcm   dtmf   task-socket   mgcpio  <br/>mgcp_parse   dns   config   sntp sntp-packet}</pre> | Turns off debugging.                                                                                                    |

Table 3-2 Telnet Commands for the Cisco MGCP IP Phone (continued)

## **Using Configuration Files**

You can use the following two configuration files to specify settings for your Cisco MGCP IP phone:

- MGCDefault.cnf—The default configuration file. Use this file to configure the call agent address, time, and other global parameters.
- MGCmacaddress.cnf—The user configuration file. The MAC address specifies the hardware
  address of the Cisco MGCP IP phone and is not configurable. Use this file to specify the phone
  prompt, phone password, and time zone (for example, if a CA covers an area with multiple time
  zones). You can also specify a different set of eXtensible Markup Language (XML) cards for the
  phone. For example, you may want to control which XML services are available on each phone;
  managers may have different features on their phones than employees do. You can also specify
  whether you want a specific phone to use a different image version.

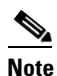

The values in the user configuration file take precedence because that file is processed last. Values in this file override what is in the default configuration file.

If you use configuration files, the OS79XX.TXT file no longer controls the image used by the phone. The OS79XX.TXT file controls the image only if you change protocols (SIP to MGCP, or MGCP to SIP). Image version and upgrading is done through the **image\_version** configuration parameter in the configuration files.

Upon startup, the phone attempts to download both files. If neither file exists, a TFTP timeout occurs after approximately 9 seconds per file. If the files exist, they are parsed and processed.

Note

Both files can use the same values or contain empty values. If the files have empty values, the Cisco MGCP IP phone boots using the default values for some of the parameters.

These configuration files are not required; however, it takes longer (approximately 20 seconds) for the Cisco MGCP IP phone to boot because it is waiting for the timeout on the TFTP server.

Table 3-3 shows the default MGCP IP Phone configuration file parameters in alphabetical order. All parameters are optional; the phone boots with the default or existing flash configuration. Only image\_version is required to upgrade to a new image.

| Parameter               | Description                                                                                                    |
|-------------------------|----------------------------------------------------------------------------------------------------|
| date_format             | The format to use for dates. Valid values are:                                                                                                    |
|                         | • M/D/Y—Month/day/year                                                                                                    |
|                         | • D/M/Y—Day/ month/year                                                                                                    |
|                         | • Y/M/D—Year/month/day                                                                                                    |
|                         | • Y/D/M—Year/day/month                                                                                                    |
|                         | • Y-M-D—Year-month-day                                                                                                    |
|                         | • YY-M-D—4-digit year-month-day                                                                                                    |
|                         | The default is M/D/Y.                                                                                                    |
| directory_url           | URL of the external directory server . This URL is accessed when the Directory key is pressed and the External Directory option is selected. For example, use directory_url: "http://10.10.10.10/CiscoServices/Directory.asp".                                                                                                    |
| dst_auto_adjust         | Whether or not daylight saving time (DST) is automatically adjusted on the phones. Valid values are 0 (disable automatic DST adjustment) or 1 (enable automatic DST adjustment). The default is 1.                                                                                                    |
| dst_offset              | Offset from the phone's time when DST is in effect. When DST is over, the specified offset is no longer applied to the phone's time. Valid values are hour/minute, -hour/minute, +hour/minute, hour, -hour, and +hour.                                                                                                    |
| dst_start_day           | Day of the month on which DST begins.                                                                                                    |
|                         | Valid values are 1 through 31 for the days of the month or 0 when specifying relative DST to specify that this field be ignored and that the value in the dst_start_day_of_week parameter be used instead.                                                                                                    |
| dst_start_day_of_week   | Day of the week on which DST begins.                                                                                                    |
|                         | Valid values are Sunday or Sun, Monday or Mon, Tuesday or Tue, Wednesday<br>or Wed, Thursday or Thu, Friday or Fri, Saturday or Sat, or Sunday or Sun or 1<br>through 7 with 1 being Sunday and 7 being Saturday. When specifying the name<br>of the day, the value is not case-sensitive. In the United States, the default value<br>is Sunday. |
| dst_start_month         | Month in which DST starts. Valid values are January, February, March, April, May, June, July, August, September, October, November, and December or 1 through 12 with January being 1 and December being 12. When specifying the name of a month, the value is not case-sensitive. In the United States, the default value is April.             |
| dst_start_time          | Time of day on which DST begins. Valid values are hour/minute (02/00) or hour (02:00). In the United States, the default value is 02:00.                                                                                                    |
| dst_start_week_of_month | Week of month in which DST begins.                                                                                                    |
|                         | Valid values are 1 through 6 and 8 with 1 being the first week and each number thereafter being subsequent weeks and 8 specifying the last week in the month regardless of which week the last week is. In the United States, the default value is 1.                                                                                            |

 Table 3-3
 Default MGCP Configuration File Parameters

| Parameter              | Description                                                                                                    |
|------------------------|----------------------------------------------------------------------------------------------------|
| dst_stop_day           | Day of the month on which DST ends.                                                                                                    |
|                        | Valid values are 1 through 31 for the days of the month or 0 when specifying relative DST to specify that this field be ignored and that the value in the dst_stop_day_of_week parameter be used instead.                                                                                                    |
| dst_stop_day_of_week   | Day of the week on which DST ends.                                                                                                    |
|                        | Valid values are Sunday or Sun, Monday or Mon, Tuesday or Tue, Wednesday<br>or Wed, Thursday or Thu, Friday or Fri, Saturday or Sat, or Sunday or Sun or 1<br>through 7, with 1 being Sunday and 7 being Saturday. When specifying the<br>name of the day, the value is not case-sensitive. In the United States, the default<br>value is Sunday. |
| dst_stop_month         | Month in which DST ends. Valid values are January, February, March, April, May, June, July, August, September, October, November, and December or 1 through 12 with January being 1 and December being 12. When specifying the name of a month, the value is not case-sensitive. In the United States, the default value is October.              |
| dst_stop_time          | Time of day on which DST ends. Valid values are hour/minute (02/00) or hour (02:00). In the United States, the default value is 02:00.                                                                                                    |
| dst_stop_week_of_month | Week of month in which DST ends.                                                                                                    |
|                        | Valid values are 1 through 6 and 8 with 1 being the first week and each number thereafter being subsequent weeks and 8 specifying the last week in the month regardless of which week the last week is. In the United States, the default value is 8.                                                                                             |
| dtmf_avt_payload       | Payload type for AVT packets. Possible range is 96 to 127. If the value specified exceeds 127, the phone will default to 101.                                                                                                    |
| dtmf_outofband         | Whether to generate the out-of-band signaling (for tone detection on the IP side<br>of a gateway) and if so, when. The Cisco MGCP IP phone supports<br>out-of-bound signaling via the AVT tone method. Valid values are:                                                                                                    |
|                        | • none—Do not generate DTMF digits out-of-band.                                                                                                    |
|                        | • avt—If requested by the remote side, generate DTMF digits out-of-band (and disable in-band DTMF signaling); otherwise, do not generate DTMF digits out-of-band.                                                                                                    |
|                        | • avt_always—Always generate DTMF digits out-of-band. This option disables in-band DTMF signaling.                                                                                                    |
|                        | The default is avt.                                                                                                    |

#### Table 3-3 Default MGCP Configuration File Parameters (continued)

| Parameter          | Description                                                                                                    |  |  |  |
|--------------------|----------------------------------------------------------------------------------------------------|--|--|--|
| dyn_dns_addr_1     | You can specify the IP address of a new dynamic DNS server. If a new DNS server is specified, it is used for any further DNS requests after the phone uses the initial DNS address upon bootup. The DNS addresses are used in the following order:                                                                                                    |  |  |  |
|                    | 1. dyn_dns_addr_1 (if present)                                                                                                    |  |  |  |
|                    | 2. dyn_dns_add_2 (if present)                                                                                                    |  |  |  |
|                    | 3. DNS Server 1                                                                                                    |  |  |  |
|                    | 4. DNS Server 2                                                                                                    |  |  |  |
|                    | 5. DNS Server 3                                                                                                    |  |  |  |
|                    | 6. DNS Server 4                                                                                                    |  |  |  |
|                    | 7. DNS Server 5                                                                                                    |  |  |  |
|                    | The dynamic DNS address is not stored in Flash memory. Only dotted IP addresses are accepted. This value can be cleared by removing it from the config file or changing its value to a null value "" or "UNPROVISIONED".                                                                                                    |  |  |  |
| dyn_dns_addr_2     | You can specify a second dynamic DNS server to be used for DNS requests.                                                                                                    |  |  |  |
| dyn_tftp_addr      | You can specify the IP address of a new dynamic TFTP server. After initially querying the default TFTP server, the phone will re-request the default and MAC-specific configuration files from the new TFTP server. The dynamic TFTP server is not stored in Flash memory. Only dotted IP addresses are accepted. This value can be cleared by removing it from the config file or changing its value to a null value "" or "UNPROVISIONED".                |  |  |  |
| http_proxy_addr    | The IP address of the HTTP proxy server. You can use either a dotted IP address or a DNS name (a record only).                                                                                                    |  |  |  |
| http_proxy_port    | The port number of the HTTP proxy port. The default is 80.                                                                                                    |  |  |  |
| image_version      | Firmware version that the Cisco MGCP IP phone should run. Enter the name of<br>the image version (as it is released by Cisco). Do not enter the extension. You<br>cannot change the image version by changing the file name because the version<br>is also built into the file header. Trying to change the image version by changing<br>the file name will cause the firmware to fail when it compares the version in the<br>header against the file name. |  |  |  |
| language           | This is an optional parameter for future use. English is the only value that is currently supported.                                                                                                    |  |  |  |
| logo_url           | Location of the company logo file. This logo appears on the phone display. The background space allocated for the image is 90 x 56 pixels. Images that are larger than this will automatically be scaled down to 90 x 56 pixels. The recommended file size for the image is 5 to 15k. For example, use logo_url: "http://10.10.10.10/companylogo.bmp".                                                                                                    |  |  |  |
|                    | Note This parameter supports Windows 256 color bitmap format only.<br>CMXML PhoneImage objects are not supported for this parameter.<br>Using anything other than a Windows bitmap (.bmp) file can cause<br>unpredictable results.                                                                                                    |  |  |  |
| mgcp_gw_controller | IP address of CA.                                                                                                    |  |  |  |

 Table 3-3
 Default MGCP Configuration File Parameters (continued)

| Table 3-3 | Default MGCP Configuration File Parameters | (continued) |
|-----------|--------------------------------------------|-------------|
|-----------|--------------------------------------------|-------------|

| Parameter        | Description                                                                                                    |  |
|------------------|----------------------------------------------------------------------------------------------------|--|
| mgcp_input_port  | Port on which the phone listens. The default is 2427.                                                                                                    |  |
| mgcp_output_port | Port on which the phone transmits. The default is 2427.                                                                                                    |  |
| nat_enable       | Use 0 to disable NAT and 1 to enable NAT. Default is 0. If NAT is enabled, the Session Description Protocol (SDP) message uses the nat_address and an RTP port between the start_media_port and the end_media_port range in the C and M fields. All RTP traffic is sourced from the port advertised in the SDP. |  |
| nat_address      | The WAN IP address of the NAT or firewall server. You can use either a dotted IP address or a DNS name (a record only).                                                                                                    |  |
| phone_password   | Password to be used for console or telnet access. The default password is cisco.                                                                                                    |  |
| phone_prompt     | Prompt to be displayed when using telnet or console access. The default phone prompt is "MGCP Phone."                                                                                                    |  |
| services_url     | URL of the services BTXML files. This URL is accessed when the Services button is pressed. For example, use services_url:"http://10.10.10.10/CiscoServices/Services.asp"                                                                                                    |  |
| sntp_mode        | Mode in which the phone will listen for the SNTP server. Valid values are unicast, multicast, anycast, or directedbroadcast. See                                                                                                    |  |
| sntp_server      | IP address of the SNTP server from which the phone will obtain time data. If<br>the SNTP server is set to 0 or not set, the MGCP software defaults the SNTP<br>server address to the address of the CA.                                                                                                    |  |
|                  | See Table 3-4 for more information.                                                                                                    |  |
| telnet_level     | Enables Telnet for the phone.                                                                                                    |  |
|                  | Valid values are:                                                                                                    |  |
|                  | • 0 — Telnet is disabled                                                                                                    |  |
|                  | • 1 — Telnet is enabled, no privileged commands                                                                                                    |  |
|                  | • 2 — Telnet is enabled and privileged commands can be executed                                                                                                    |  |
|                  | The default value is 0.                                                                                                    |  |
| tftp_cfg_dir     | Path to the TFTP subdirectory in which phone-specific configuration files are stored.                                                                                                    |  |
|                  | Note Exists only in the MGCDefault.cnf file.                                                                                                    |  |
| time_format_24hr | Whether a 12 or 24-hour time format is displayed by default on the phones' user interface. Valid values are:                                                                                                    |  |
|                  | • 0—The 12-hour format is displayed by default but can be changed to a 24-hour format via the phone's user interface.                                                                                                    |  |
|                  | • 1—The 24-hour format is displayed by default but can be changed to a 12-hour format via the phone's user interface.                                                                                                    |  |
|                  | • 2-The 12-hour format is displayed and cannot be changed to a 24-hour format via the phone's user interface.                                                                                                    |  |
|                  | • 3—The 24-hour format is displayed and cannot be changed to a 12-hour format via the phone's user interface.                                                                                                    |  |
|                  | The default value is 1.                                                                                                    |  |

| Parameter     | Description                                                                                                    |
|---------------|----------------------------------------------------------------------------------------------------|
| time_zone     | Time zone in which the phone is located. Valid values are the time zone abbreviations shown in Table 3-5. These abbreviations are case sensitive and must be in all capital letters. |
| tos_media     | Type of Service (ToS) level for the media stream being used. Valid values are:                                                                                                    |
|               | • 0 (IP_ROUTINE)                                                                                                    |
|               | • 1 (IP_PRIORITY)                                                                                                    |
|               | • 2 (IP_IMMEDIATE)                                                                                                    |
|               | • 3 (IP_FLASH)                                                                                                    |
|               | • 4 (IP_OVERIDE)                                                                                                    |
|               | • 5 (IP_CRITIC)                                                                                                    |
|               | The default is 5.                                                                                                    |
| use_mac_name  | Specifies whether to use the IP address or MAC address in the endpoint name.<br>By default, the IP address is used. Valid values are:                                                |
|               | • 0—IP address                                                                                                    |
|               | • 1—MAC address                                                                                                    |
| xml_card_dir  | Specifies the directory to use for retrieving the XML cards file. The base for the directory is the base TFTP server directory. This field is limited to 64 characters.              |
| xml_card_file | The file name of the XML cards. This field is limited to 20 characters.                                                                                                    |

Default MGCP Configuration File Parameters (continued) Table 3-3

Table 3-4 lists the actions that take place when a valid IP address is specified in the sntp\_server parameter.

Table 3-4 Actions Based on sntp\_mode When the sntp\_server Parameter is Set to an IP Address

| sntp_server<br>= 192.168.1.9 | sntp_mode=<br>unicast                                                                      | sntp_mode=<br>multicast                                                                         | sntp_mode=<br>anycast                                                                      | sntp_mode=<br>directedbroadcast                                                                                                    |
|------------------------------|--------------------------------------------------------------------------------------------|-------------------------------------------------------------------------------------------------|--------------------------------------------------------------------------------------------|----------------------------------------------------------------------------------------------------|
| Sends                        | SNTP request to the SNTP server.                                                           | Nothing.<br>When in multicast mode,<br>SNTP requests are not sent.                              | SNTP request to the SNTP server.                                                           | SNTP packet to the<br>SNTP server.<br>After the first SNTP<br>response is received, the<br>phone switches to<br>multicast mode.                        |
| Receives                     | SNTP response from the<br>SNTP server and ignores<br>responses from other<br>SNTP servers. | SNTP data via the<br>SNTP/NTP multicast<br>address from the local<br>network broadcast address. | SNTP response from the<br>SNTP server and ignores<br>responses from other<br>SNTP servers. | SNTP data from the<br>SNTP/NTP multicast<br>address and the local<br>network broadcast<br>address and ignores<br>responses from other<br>SNTP servers. |

Table 3-5 shows the abbreviations for the time\_zone parameter.

| Abbreviation | GMT Offset | Cities              | Time Zone Names                                                                                                    |  |
|--------------|------------|---------------------|----------------------------------------------------------------------------------------------------|--|
| IDL          | GMT-12:00  | Eniwetok            | IDL (International Date Line),<br>IDLW (International Date Line West)                                                                                                    |  |
| NT           | GMT-11:00  | Midway              | BT (Bering Time), NT (Nome Time)                                                                                                    |  |
| AHST         | GMT-10:00  | Hawaii              | AHST (Alaska-Hawaii Standard Time),<br>HST (Hawaiian Standard Time),<br>CAT (Central Alaska Time)                                                                                          |  |
| IMT          | GMT-09:30  | Isle Marquises      | Isle Marquises                                                                                                    |  |
| YST          | GMT-09:00  | Yukon               | YST (Yukon Standard Time)                                                                                                    |  |
| PST          | GMT-08:00  | Los Angeles         | PST (Pacific Standard Time),                                                                                                    |  |
| MST          | GMT-07:00  | Phoenix             | MST (Mountain Standard Time),<br>PDT (Pacific Daylight Time)                                                                                                    |  |
| CST          | GMT-06:00  | Dallas, Mexico City | CST (Central Standard Time),<br>MDT (Mountain Daylight Time), Chicago                                                                                                    |  |
| EST          | GMT-05:00  | New York            | EST (Eastern Standard Time),<br>CDT (Central Daylight Time), NYC                                                                                                    |  |
| AST          | GMT-04:00  | La Paz              | AST (Atlantic Standard Time),<br>EDT (Eastern Daylight Time)                                                                                                    |  |
| NST          | GMT-03:30  | Newfoundland        | NST (Newfoundland Standard Time)                                                                                                    |  |
| BST          | GMT-03:00  | Buenos Aires        | BST (Brazil Standard Time),<br>ADT ( Atlantic Daylight Time),<br>GST (Greenland Standard Time)                                                                                             |  |
| AT           | GMT-02:00  | Mid-Atlantic        | AT (Azores Time)                                                                                                    |  |
| WAT          | GMT-01:00  | Azores              | WAT (West Africa Time)                                                                                                    |  |
| GMT          | GMT 00:00  | London              | GMT (Greenwich Mean Time),<br>WET (Western European Time),<br>UT (Universal Time)                                                                                                    |  |
| CET          | GMT+01:00  | Paris               | CET (Central European Time),<br>MET (Middle European Time),<br>BST (British Summer Time),<br>MEWT( Middle European Winter Time),<br>SWT (Swedish Winter Time),<br>FWT (French Winter Time) |  |
| EET          | GMT+02:00  | Athens, Rome        | EET (Eastern European Time),<br>USSR-zone1,<br>MEST (Middle European Summer Time),<br>FST (French Summer Time)                                                                             |  |
| BT           | GMT+03:00  | Baghdad, Moscow     | BT (Baghdad Time), USSR-zone2                                                                                                    |  |
| IT           | GMT+03:30  | Tehran              | IT (Iran Time)                                                                                                    |  |
| ZP4          | GMT+04:00  | Abu Dhabi           | USSR-zone3, ZP4 (GMT Plus 4 Hours)                                                                                                    |  |
| AFG          | GMT+04:30  | Kabul               | Afghanistan                                                                                                    |  |
| ZP5          | GMT+05:00  | Islamabad           | USSR-zone4, ZP5 (GMT Plus 5 Hours)                                                                                                    |  |

Table 3-5 Time Zone Abbreviations

| Abbreviation | GMT Offset | Cities             | Time Zone Names                                                                                                 |
|--------------|------------|--------------------|----------------------------------------------------------------------------------------------------|
| IST          | GMT+05:30  | Bombay, Delhi      | IST (Indian Standard Time)                                                                                      |
| ZP6          | GMT+06:00  | Colombo            | USSR-zone5, ZP6 (GMT Plus 6 Hours)                                                                              |
| SUM          | GMT+06:30  | North Sumatra      | NST (North Sumatra Time)                                                                                        |
| WAST         | GMT+07:00  | Bangkok, Hanoi     | SST (South Sumatra Time), USSR-zone6,<br>WAST (West Australian Standard Time)                                   |
| HST          | GMT+08:00  | Beijing, Hong Kong | CCT (China Coast Time),<br>HST (HongKong Standard Time),<br>USSR-zone7,<br>WADT (West Australian Daylight Time) |
| JST          | GMT+09:00  | Tokyo, Seoul       | JST (Japan Standard Time/Tokyo),<br>KST (Korean Standard Time), USSR-zone8                                      |
| CAST         | GMT+09:30  | Darwin             | SAST (South Australian Standard Time),<br>CAST (Central Australian Standard Time)                               |
| EAST         | GMT+10:00  | Brisbane, Guam     | GST (Guam Standard Time),USSR-zone9,<br>EAST (East Australian Standard Time)                                    |
| EADT         | GMT+11:00  | Solomon Islands    | USSR-zone10,<br>EADT (East Australian Daylight Time)                                                            |
| NZST         | GMT+12:00  | Auckland           | NZT (New Zealand Time/Auckland),<br>NZST (New Zealand Standard Time),<br>IDLE (International Date Line East)    |

Table 3-5 Time Zone Abbreviations

#### Example 3-1 Sample MGCP Default Configuration File

```
# Any or All of these options can be configured
# in the user config file (MGC<MAC ADDR>.cnf).
# The user config file options override any options
# specified here in the Default Config File.
# :sample user config file name: MGC003E362FE92.cnf
# image_version - specifies which image version should
#
    be on the phone. This is used to upgrade from an
     MGCP image to a diferent MGCP image. The OS79XX.TXT
#
     file is only used to switch protocols (ie. SIP to MGCP).
#
image_version: POM3-04-2-00
# tftp_cfg_dir - specifies the directory to use for the
    retrieveing the MGC<MAC ADDR>.cnf file. The base
#
     for the directory is the base TFTP Server directory.
#
     tftp_cfg_dir is limited to 64 characters.
#
tftp_cfg_dir : ""
# phone_password - specifies the password used to telnet
     to the phone. phone_password is limited to 32 charcaters.
#
# phone_prompt - specifies the prompt the phone will display
     when logged in from the console or telnet session.
#
     phone_prompt is limited to 16 charcaters.
#
phone_password : "password"
phone_prompt : "MGCP Phone"
# sntp_mode - specifies the mode the SNTP server uses
      (unicast, multicast, anycast, directedbroadcast)
#
```

```
# sntp_server - specifies the address of the SNTP server
sntp_mode : Unicast
sntp_server : "1.2.3.4"
# The following parameters setup time zone and
# dayight savings settings.
# Supported time zones are :
   EST, AST, NST, BST, AT, WAT, GMT, HST, YST
#
time_zone
                        : EST
dst_offset
                        : 1
dst_start_month
                        : "April"
                        : 0
dst_start_day
dst_start_day_of_week : "Sun"
dst_start_week_of_month : 1
dst_start_time
                       : 2
                       : "Oct"
dst_stop_month
dst_stop_day
                       : 0
dst_stop_day_of_week
                        : "Sun"
dst_stop_week_of_month : 8
dst_stop_time
                        : 2
dst_auto_adjust
                        : 1
# Date and Time format displays
# time_format_24hr (1 - yes, 0 - 12 hours format)
# date_format (M/D/Y, D/M/Y, Y/M/D, Y/D/M)
time_format_24hr : 1
date_format : M/D/Y
# Language - specifies which language to use for
# internal strings [english (default), swedish]
language: "english"
# MGCP Call Agent Information
# mgcp_gw_controller - address of call agent
# mgcp_input_port - port the phone listens on
# mgcp_output_port - port the call agent listens on
# mgcp_keepalive - specifies if the RSIP keepalive should
   be used to keep NAT bindings open to the Call Agent.
   values are [0 - off (default), 1 - on]
#
# mgcp_keepalive_timer - specifies the time interval to
   use for the mgcp keepalive timer if turned on.
#
   values are in seconds [10 to 600, 30 is default].
mgcp_gw_controller : 1.2.3.4
mgcp_input_port : 2427
mgcp_output_port : 2727
mgcp_keepalive: 1
mgcp_keepalive_timer: 30
# xml_card_dir - specifies the directory to use for the
    retrieveing the xml cards file. The base
#
#
     for the directory is the base TFTP Server directory.
    xml_card_dir is limited to 64 characters.
#
# xml_card_file - specifies the file name of the XML Cards
#
   file. xml_card_file is limited to 20 characters.
xml_card_dir : ""
xml_card_file : "CARD.XML"
# tos_media - specifies the value to be used for the tos bits.
#
   valid range is 0-7.
tos_media: 7
#use_mac_name - specifies whether to use the IP address
#
      or MAC Address in the endpoint name. The default is
#
      to use the IP address. Valid values are :
```

```
# [ 0 - IP Address (default) 1 - Mac Address ]
use_mac_name: 1
services_url: "http://www.company.com/phone/services.asp"
directory_url: "http://www.company.com/phone/companydirectory.asp"
logo_url: "http://www.company.com/phone/logo.bmp"
```

## **Using the MGCP Phone Settings Button**

You can configure several features using the settings button on your MGCP phone. Some of these features may differ depending on the vendor CA you are using. To begin you have to unlock the configuration mode.

There are two methods for unlocking the configuration mode: one method for phones that have Release 4.2 and later and one method for phones that have Release 4.1 and earlier.

#### In Release 4.2 or Later

In Cisco Release 4.2, there is an "Unlock Config" item in the phone settings menu. When you select Unlock Config, the user is prompted to enter a phone password using the alphanumberic entry function of the keypad. The phone password is set using the phone\_password configuration parameter. When the correct password is entered, the configuration is unlocked and the settings can be changed.

The Unlock Config item in the menu changes to Lock Config and the configuration remains locked until it is unlocked. When the Settings menu is exited, the phone will automatically relock the configuration.

#### In Release 4.1 or Earlier

To configure the MGCP features on phones with earlier releases, perform the following tasks:

- **Step 1** Unlock the phone by pressing **\*\*#**. The lock icon changes to show that the phone is unlocked. If you do not unlock the phone, you cannot change the phone settings.
- Step 2 Press the settings button and use the arrow keys to scroll down to Network Configuration. Choose Select.

**Step 3** You can use this menu to configure the following items:

- IP address
- Subnet mask
- Default router
- DNS
- TFTP server address

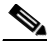

**Note** You must disable DHCP before you can configure these items. If you do not, the phone does not allow you to override the values. To disable DHCP, in the Network Configuration screen, scroll down to DHCP Enabled and select **No**.

I

**Step 4** To configure additional items, return to the main **settings** menu, then scroll to MGCP configuration and choose **select**. This allows you to configure the following items:

- CA IP address
- Phone input port
- Phone output port

```
Note
```

Your call agent or service provider might offer additional phone features and capabilities not described in this chapter. Refer to the documentation from your call agent or service provider for instructions on using those features.

## **Customizing the Cisco MGCP IP Phone Ring Types**

The Cisco MGCP IP phone ships with two ring types: Chirp1 and Chirp2. By default, your ring type options will be those two choices. However, using the RINGLIST.DAT file, you can customize the ring types that are available to the Cisco MGCP IP phone users.

- **Step 1** Create a pulse code modulation (PCM) file of the desired ring types and store the PCM files in the root directory of your TFTP server. PCM files must contain no header information and must comply with the following format guidelines:
  - 8000 Hz sampling rate
  - 8 bits per sample
  - u-law compression
- **Step 2** Using an ASCII editor, open the RINGLIST.DAT file and for each of the ring types you are adding, specify the name as you want it to appear on the Ring Type menu; press **Tab**; and then specify the filename of the ring type. For example, the format of a pointer in your RINGLIST.DAT file should appear similar to the following:

Ring Type 1ringer1.pcm

**Step 3** After defining pointers for each of the ring types you are adding, save your modifications and close the RINGLIST.DAT file.

## **Accessing Status Information**

There are several types of status information that you can access via the **settings** key. The information that you can obtain via the settings key can aid in system management.

To access status information, select **settings** and then select **Status** from the Settings menu. From the Status menu, the following three options are available:

- Status Messages—Displays diagnostic messages.
- Network Status—Displays performance messages.
- Firmware Version—Displays information about the current firmware version on the phone.

In addition to the status messages available via the Setting Status menu, you can also obtain status messages for a current call.

#### Viewing Status Messages

To view status messages that you can use to diagnose network problems, complete the following steps:

| Step 1 | Press the Settings key. The Settings menu appears.           |
|--------|--------------------------------------------------------------|
| Step 2 | Highlight Status.                                            |
| Step 3 | Press the Select soft key. The Setting Status menu appears.  |
| Step 4 | Highlight Status Messages.                                   |
| Step 5 | Press the Select soft key. The Status Messages panel appears |
| Step 6 | To exit the Status Messages panel, press the Exit soft key.  |

### **Viewing Network Statistics**

To view statistical information about the phone and network performance, complete the following steps:

- **Step 1** Press the **Settings** key. The Settings menu appears.
- Step 2 Highlight Status.
- **Step 3** Press the **Select** soft key. The Setting Status menu appears.
- Step 4 Highlight Network Statistics.
- **Step 5** Press the **Select** soft key. The Network Statistics panel appears.

The following information is displayed on this panel:

- Rcv—Number of packets received by the phone, not through the switch.
- Xmit—Number of packets sent by the phone, not through the switch.
- REr—Number of packets received by the phone that contained errors.
- BCast—Number of broadcast packets received by the phone.
- Phone State Message—TCP messages indicating the state of the phone. Possible messages are:
  - Phone Initialized—TCP connection has not gone down since the phone was powered on.
  - Phone Closed TCP—TCP connection was closed by the phone.
  - TCP Timeout—TCP connection was closed because of a retry timeout.
  - Error Code—Error messages indicating unusual reasons the TCP connection was closed.
- Elapsed Time—Length of time (in days, hours, minutes, and seconds) since the last power cycle.
- Port 0 Full, 100—Indicates that the network is in a linked state and has autonegotiated a full-duplex 100-Mbps connection.
- Port 0 Half, 100—Indicates that the network is in a linked state and has autonegotiated a half-duplex 100-Mbps connection.
- Port 0 Full, 10—Indicates that the network is in a linked state and has autonegotiated a full-duplex 10-Mbps connection.
- Port 0 Half, 10—Indicates that the network is in a linked state and has autonegotiated a half-duplex 10-Mbps connection.

- Port 1 Full, 100—Indicates that the network is in a linked state and has autonegotiated a full-duplex 100-Mbps connection.
- Port 1 Half, 100—Indicates that the network is in a linked state and has autonegotiated a half-duplex 100-Mbps connection.
- Port 1 Full, 10—Indicates that the network is in a linked state and has autonegotiated a full-duplex 10-Mbps connection.
- Port 1 Half, 10—Indicates that the network is in a linked state and has autonegotiated a half-duplex 10-Mbps connection.
- ethernet—Indicates the ???

**Step 6** To exit the Network Statistics panel, press the **Exit** soft key.

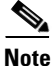

I

To reset the values displayed on Network Statistics panel, power off and power on the phone.

### **Verifying the Ethernet Statistics**

Use the **show ethernet** command to verify the ethernet statistics. The following is sample output:

Use the **show ip** command to verify the IP statistics. The following is sample output:

MGCP Phone> show ip IP Statistics: Received 01426183, RxDrops 00002181 RxFrags 00000000, RxFragDrops 00000000, RxReassembled 00000000 Transmitted 00011996, TxDrops 00000010, TxFragments 00000000 Use 'clear ip' to clear data MGCP Phone>

### **Viewing the Firmware Version**

To view network statistics, complete the following steps:

- **Step 1** Press the **Settings** key. The Settings menu appears.
- Step 2 Highlight Status.
- **Step 3** Press the **Select** soft key. The Setting Status menu appears.
- Step 4 Highlight Firmware Versions.
- **Step 5** Press the **Select** soft key. The Firmware Versions panel appears.

The following information is displayed on this panel:

- Application Load ID—Current software image on the phone.
- Boot Load ID—Bootstrap loader image version that is manufactured on the phone. This image name does not change.

**Step 6** To exit the Firmware Versions panel, press the **Exit** soft key.

## Upgrading the Cisco MGCP IP Phone Firmware

You can use one of two methods to upgrade the firmware on your Cisco MGCP IP phones. You can upgrade the firmware on one phone at a time using the phone-specific configuration, or you can upgrade the firmware on a system of phones using the default configuration file.

#### **Before You Begin**

- To upgrade the firmware on just one phone at a time, you upgrade the image\_version in the phone-specific configuration file. To upgrade the firmware on a system of phones, specify the image\_version in the default configuration file and do not define the image\_version in the phone-specific configuration files.
- Ensure that the latest version of the Cisco MGCP IP phone firmware has been copied from Cisco.com to the root directory of your TFTP server.

See the upgrade scenarios in Table 3-6 to determine how to upgrade.

| Table 3-6 | Upgrade | Scenarios |
|-----------|---------|-----------|
|-----------|---------|-----------|

| Image Name                                                                                                    | Use Section                                                        |
|----------------------------------------------------------------------------------------------------|--------------------------------------------------------------------|
| P0M3-03-03-0-00, P0M3-03-1-00, and<br>P0M3-03-2-00, P0M30100, P0M30200,<br>P0M30201, P0M3Zxxx, P0M30202,<br>P0M30203, P0M3-03-y-xx, and<br>P0M3-04-4-00 | Upgrading from Older Releases to the Current<br>Release, page 3-22 |
| P0M3-xx-y-zz                                                                                                    | Dual Booting from SCCP or MGCP to Release 4.0, page 3-22           |

### **Upgrading from Release 2.2 or Later Releases to Release 4.0**

- **Step 1** Copy the Release 4.0 image P0M3-*xx*-*y*-*zz*.bin, where *xx* is the release major version, *y* is the release minor version, and *zz* is the maintenance number, from Cisco.com to the root directory of the TFTP server.
- **Step 2** Using a text editor, open the configuration file and update the image version specified in the image\_version variable. The version name in the image\_version variable should match the version name (without the .bin extension) of the latest firmware that you downloaded (for example, POM3-*xx*-*y*-*zz*).
- **Step 3** Reset each phone.

The phone contacts the TFTP server and requests its configuration files. The phone compares the image defined in the file to the image that it has stored in Flash memory. If the phone determines that the image defined in the file differs from the image in Flash memory, it downloads the image defined in the configuration file (which is stored in the root directory on the TFTP server). Once the new image has been downloaded, the phone programs that image into Flash memory and then reboots.

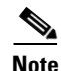

If you do not define the image\_version parameter in the default configuration file, only phones that have an updated phone-specific configuration file with the new image version and that have been restarted use the latest firmware image. All other phones use the older version until their configuration files have been updated with the new image version.

### **Upgrading from Release 2.1 or Earlier Releases to Release 4.0**

| Sten 1 | Copy the P0M30202 bin | image from    | Cisco.com to the | root directory of the | TFTP server |
|--------|-----------------------|---------------|------------------|-----------------------|-------------|
| otop i | copy the 100150202.01 | i initage nom | cisco.com to the | foot uncertory of the |             |

- **Step 2** If you are dual booting from a Cisco IP phone running the Skinny Client Control Protocol (SCCP) or MGCP protocol, open the OS79XX.TXT file with a text editor and change the file to include P0M30202.
- **Step 3** Open the phone configuration file with a text editor and edit the image\_version variable to read P0M30202.
- **Step 4** Reset each phone.

The phone contacts the TFTP server and requests its configuration files. The phone compares the image defined in the file to the image that it has stored in Flash memory. If the phone determines that the image defined in the file differs from the image in Flash memory, it downloads the image defined in the configuration file (which is stored in the root directory on the TFTP server). Once the new image has been downloaded, the phone programs that image into Flash memory and then reboots.

- **Step 5** Copy theRelease 4.0 image P0M3-*xx*-*y*-*zz*.bin, where *xx* is the release major version, *y* is the release minor version, and *zz* is the maintenance number, from Cisco.com to the root directory of the TFTP server.
- Step 6 Using a text editor, open the configuration file and update the image version specified in the image\_version variable. The version name in image\_version variable should match the version name (without the .bin extension) of the latest firmware that you downloaded (for example, POM3-xx-y-zz).
- **Step 7** Reset each phone.

### Upgrading from Older Releases to the Current Release

| Step 1 | Copy the P0M3-xx-y-zz image from Cisco.com to the root directory of the TFTP server.                                                                                                    |  |  |
|--------|----------------------------------------------------------------------------------------------------|--|--|
| Step 2 | Using a text editor, open the configuration file and update the image version specified in the image_version variable. The version name in image_version variable should match the version name (without the .bin extension) of the latest firmware that you downloaded.                                                                                                    |  |  |
| Step 3 | Open the phone configuration file with a text editor and edit the image_version variable to read P0M3- <i>xx</i> - <i>y</i> - <i>zz</i> .                                                                                                    |  |  |
| Step 4 | Reset each phone.                                                                                                    |  |  |
|        | The phone contacts the TFTP server and requests its configuration files. The phone compares the image defined in the file to the image that it has stored in Flash memory. If the phone determines that the image defined in the file differs from the image in Flash memory, it downloads the image defined in the configuration file (which is stored in the root directory on the TFTP server). Once the new image has been downloaded, the phone programs that image into Flash memory and then reboots. |  |  |

### **Dual Booting from SCCP or MGCP to Release 4.0**

| Step 1 | If you are dual booting from a Cisco IP phone running the SCCP protocol, open the OS79XX.TXT file with a text editor and change the file to include POS30202.                                                                                                    |
|--------|----------------------------------------------------------------------------------------------------|
| Step 2 | If you are dual booting from a Cisco IP phone running the SIP protocol, open the OS79XX.TXT file with a text editor and change the file to include P0M3-04-2-00.                                                                                                    |
| Step 3 | Copy the Release 4.2 image P0M3-xx-y-zz.bin, where xx is the release major version, y is the release minor version, and zz is the maintenance number, from Cisco.com to the root directory of the TFTP server.                                                                                                    |
|        | Using a text editor, open the configuration file and update the image version specified in the image_version variable. The version name in image_version variable should match the version name (without the .bin extension) of the latest firmware that you downloaded (for example, POM3- <i>xx</i> - <i>y</i> - <i>zz</i> ). |
| Step 4 | Reset each phone.                                                                                                    |

## **Performing an Image Upgrade and Remote Reboot**

With Release 4.0 and later releases of the Cisco MGCP IP phone, you can perform an image upgrade and remote reboot using Notify messages and the syncinfo.xml file.

Note

To perform an image upgrade and remote reboot, an MGCP call agent and a TFTP server must exist in the phone network.

To upgrade the firmware image and perform a remote reboot, complete the following steps:

- **Step 1** Using an ASCII editor, open the MGCPDefault.cnf file located in the root directory of your TFTP server and change the image\_version parameter to the name of the latest image.
- **Step 2** Using an ASCII editor, open the syncinfo.xml file located in the root directory of your TFTP server and specify values for the image version and sync parameter as follows:

<IMAGE VERSION="image\_version" SYNC="sync\_number"/>

Where:

- *image\_version* is the image version of the phone. The asterisk (\*) can be used as a wildcard character.
- *sync\_number* is the synchronization level of the phone. The default synchronization level for the phone is 1. A valid value is a character string of up to 32 characters.
- **Step 3** Send an RQNT message to the phone. In the RQNT message, ensure that the signal line is equal to X-check-sync.

The following is a sample RQNT message:

```
RQNT 9713 d001 @ 003094c25d40 MGCP 0.1
X: 100
S: X-check-sync
```

After the remote reboot process is initiated on the phone via the NOTIFY message, the following actions take place:

- 1. If the phone is currently in an idle state, the phone waits 20 seconds and then contacts the TFTP server for the syncinfo.xml file. If the phone is not in an idle state, the phone waits until it is in an idle state for 20 seconds and then contacts the TFTP server for the syncinfo.xml file.
- 2. The phone reads the syncinfo.xml file and performs the following as appropriate:
  - **a.** Determines whether the current image is specified. If so, the phone proceeds to Step c. If not, the phone proceeds to Step b.
  - **b.** Determines whether there is a wildcard entry (\*) in the image version parameter. If so, the phone proceeds to Step c. If not, the phone proceeds to Step d.
  - **c.** Determines if the synchronization value is different than what is stored on the phone. If so, the phone proceeds to Step **e**. If not, the phone proceeds to Step **d**.
  - **d**. The phone does nothing.
  - e. The phone reboots.

The phone the performs a normal reboot process, sees the new image, and upgrades to the new image with a synchronization value of what is specified in the syncinfo.xml file.

The phone contacts the TFTP server and requests its configuration files. The phone compares the image defined in the file to the image that it has stored in Flash memory. If the phone determines that the image defined in the file differs from the image in Flash memory, it downloads the image defined in the configuration file (which is stored in the root directory on the TFTP server). Once the new image has been downloaded, the phone programs that image into Flash memory and then reboots.

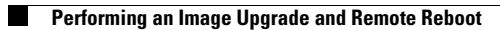

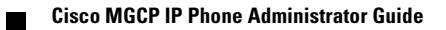